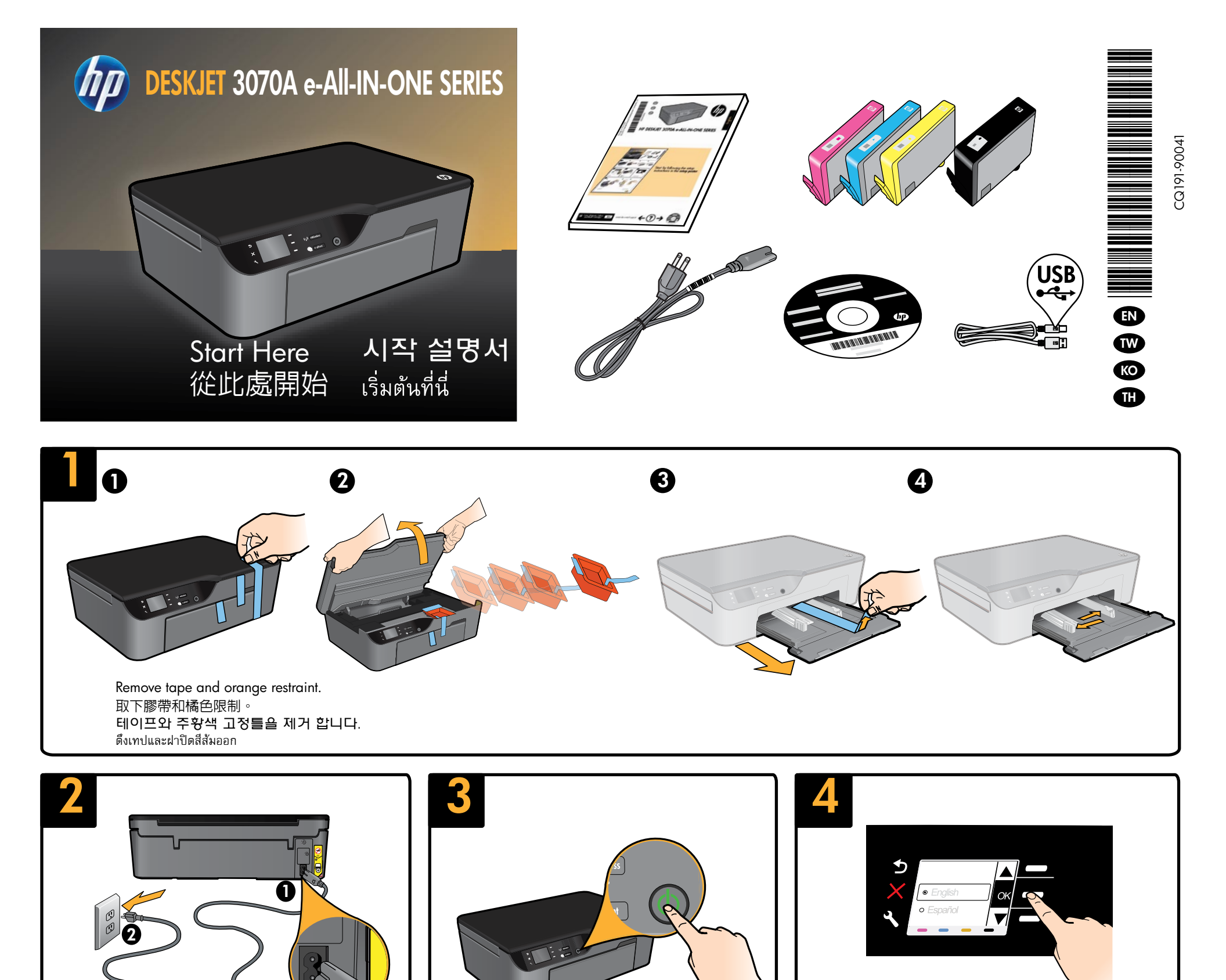

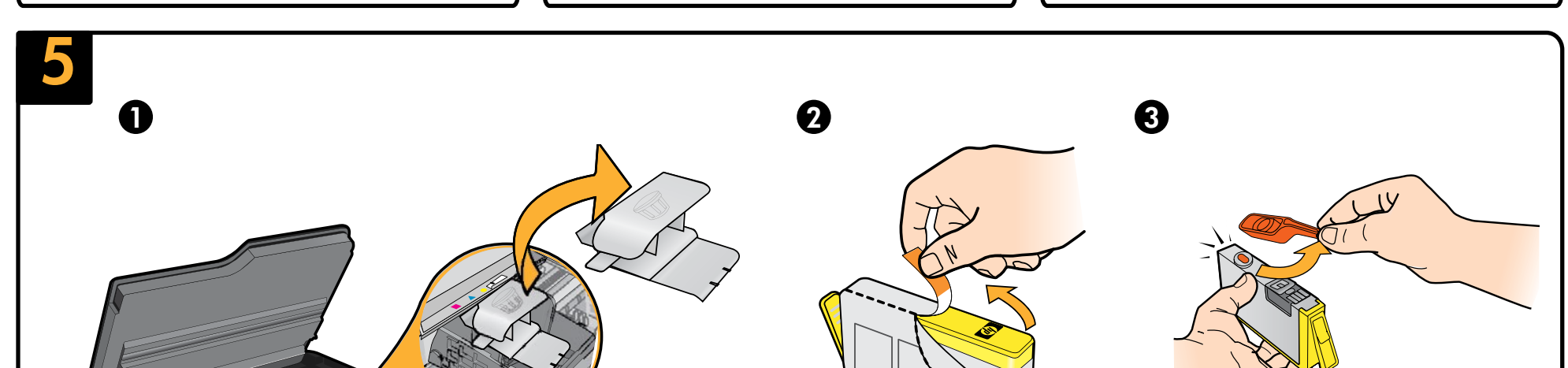

Press () On button.

กดปุ่มเปิด 🕲

按下 🔘 「開啓」 按鈕。

⑧ 전원 버튼을 누릅니다.

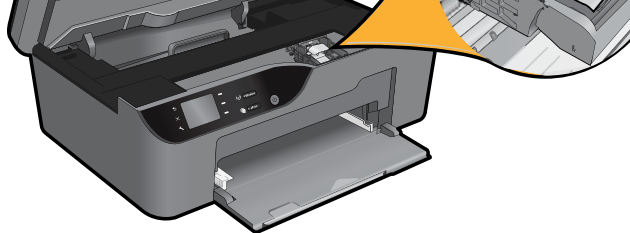

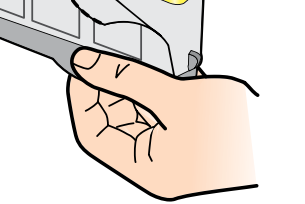

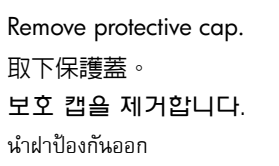

Connect power.

전원을 연결합니다.

連接電源。

เสียบสายไฟ

Twist orange cap to remove it. 扭動橘色蓋將其取下。 주황색 캡을 비틀어서 떼어냅니다. บิดฝาปิดสีสัมเพื่อหักออก

Set language and region.

언어 및 지역을 선택 합니다.

設定語言和地區。

ตั้งค่าภาษาและภูมิภาค

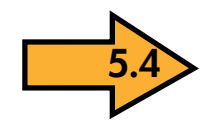

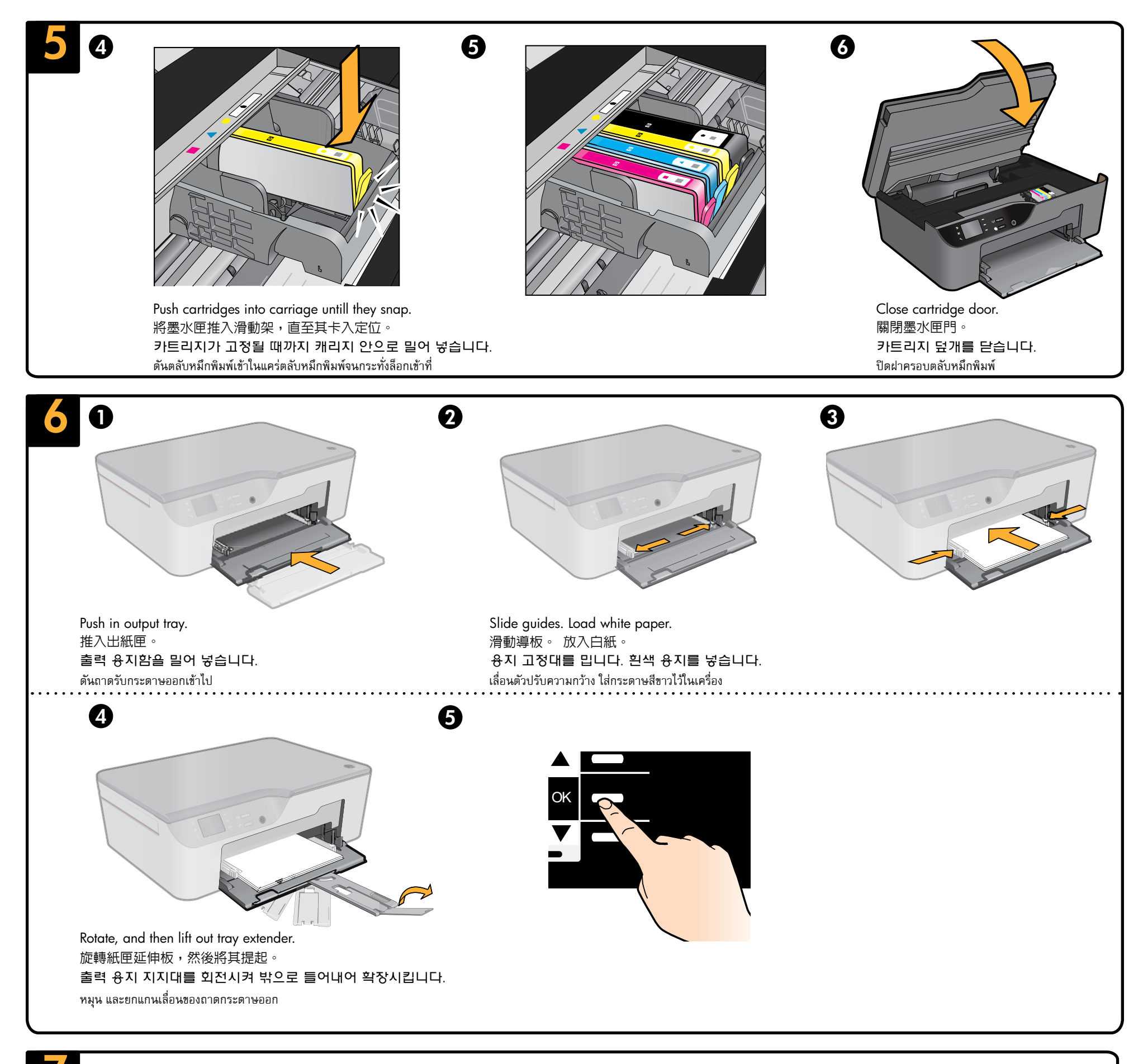

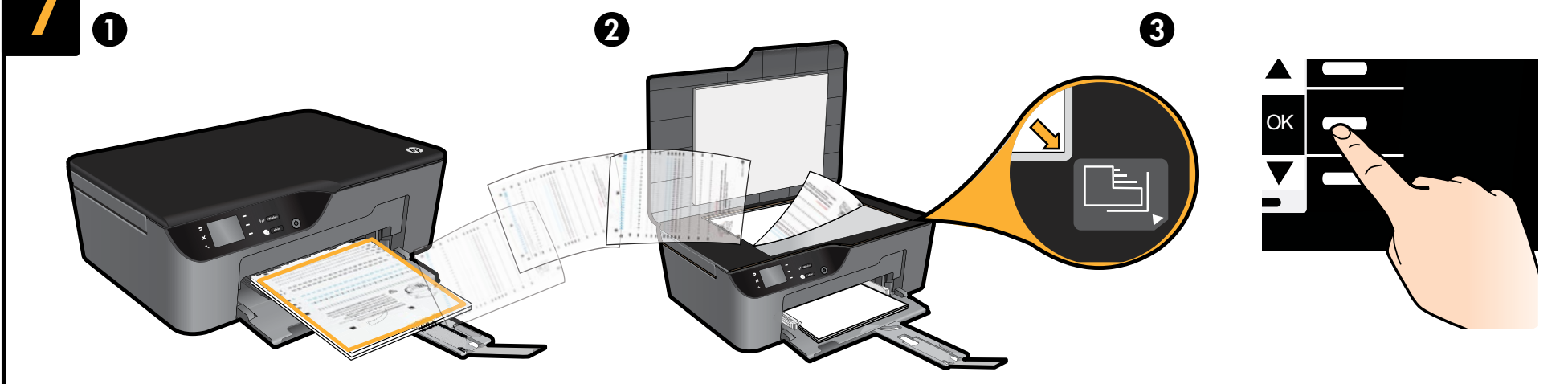

Place alignment page face down. 將校正頁正面朝下放入。 정렬 페이지의 앞면이 아래를 향하도록 놓습니다. วางหน้าการปรับตำแหน่งโดยคว่ำหน้าลง

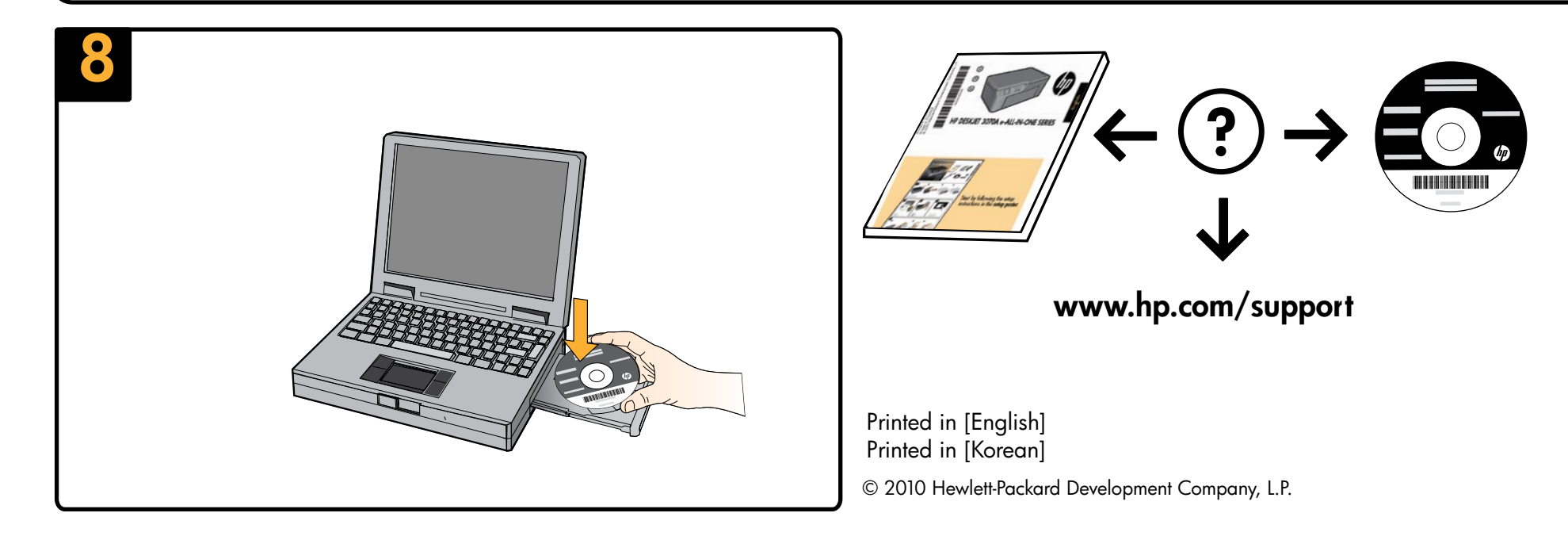